# EcoNet-BH

### Smart Knob Thermostat

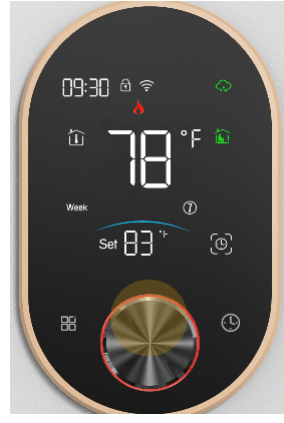

WIFI type Baseboard heater

User Guide

### Welcome

Please confirm that this product is suitable for your heating equipment before installation.

\*Before installation or maintenance, please make sure to keep the power off.

\*Please strictly follow the wiring diagram for wiring installation. \*Installation to the wall, please confirm that the fasteners are suitable for this product.

\*Do not pull the cable too hard, otherwise the product will be damaged. \*If a hard plastic wire is used in the installation process, it must be bent to an appropriate angle in advance.

\*Please arrange for professionals to install.

\*Please contact the after-sales service for equipment failure, please do not try to repair it yourself.

\* After installation, please refer to this manual to check again to ensure normal and safe use and keep this manual properly.

### In the box you will find

Thermostat 1pc Screws 2pc User Guide 1pc QC Passed 1pc Floor Sensor 1pc (Floor Sensor is Optional)

## ABOUT YOUR THERMOSTATS

The BHT-9000 -UH is suitable for temperature control of baseboard heaters. By converting electrical energy into thermal energy, the hot air rises to accelerate indoor air convection to achieve a heating effect. It can be used in smart homes, shopping malls, and industrial operations.

# **FEATURES**

On Appearance

1. VA display screen, no window, more friendly interface; simple display, energy saving, protect your eyes.

2. The metal knob is equipped with touch buttons for temperature control, making operation and setting more convenient.

3. The ultra-thin embedded panel perfectly adapts to various walls; the visible thickness on the wall is only 13.1 mm.

4. Black and red color scheme & platinum color scheme, light luxury texture, simple and elegant.

5. Dynamic background light, showing working status from multiple angles

Patented buckle installation, no tools required, convenient and worry-free

#### On Functionality

1. Rich functional options, supporting Modbus, WIFI, magnetic cards, etc., to meet your various needs

2. Strict temperature control accuracy (±1°C), providing the warmth you need.

3. Power-off protection, safely save all settings.

4. Multiple programming mode switching manual mode/temporary manual mode/weekly programming mode/holiday mode.

5. Preset 5+1+1 mode weekly programming setting, 6 time periods can be programmed every day, green and energy-saving, lower cost, more intelligent and environmentally friendly.

6. Support window opening detection reminder to better protect your

temperature control environment. 7. Support the creation of local product groups/sharing to achieve unlimited centralized control/multi-terminal control of the number of products. 8. Perfectly compatible with: Xiaodu, Amazon Echo, Google Smart Home, a new voice control experience.

# **TECHNICAL DATA**

Power Supply:95 ~240 VAC, 50~60 Current Load: 16A (electric heating) Sensor: NTC3950, 10K Accuracy: ±1°F Set Temp. Range: 41-95°F Room Temp. Range: 41-158°F Display Temp, Range: 41 ~ 158°F Ambient Temp.: 32~ 113°F Ambient Humidity: 5 ~ 95 % RH (Non-Condensing) Storage Temp.:23~ 113°F Power Consumption: <1.5W Timing Error: < 1% Shell Material: PC +ABS (Fireproof) Installation Box: American shadow box Wire Terminals: Wire 2 x 1.5 mm2 or 1 x 2.5 mm2

Protection Class: IP20

Buttons: Capacitive Touch Buttons

#### DIMENSION (Unit: mm)

49.0

130.d

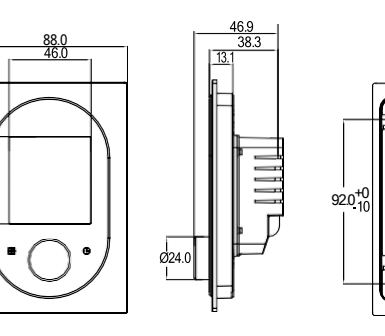

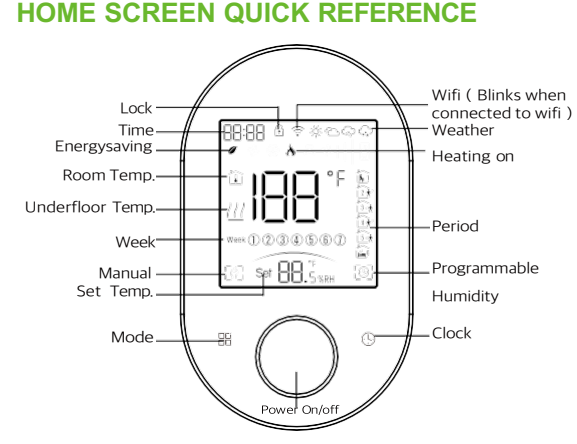

### **BEFORE WIRING AND INSTALL**

1. Read these instructions carefully. Failure to follow them could damage the product or cause a hazardous condition. 2. Check the ratings given in the instructions and on the product to make sure the product is suitable for your application.

3. Installer must be a trained, experienced service technician. 4. After installation is complete, check out product operation as provided in these instructions.

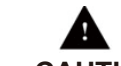

60.0±1.5

Electrical Shock or Equipment Damage Hazard. Can shock individuals or short equipment circuitry. **CAUTION** Disconnect power supply before installation.

# WIRING

#### Note: This thermostat is equipped with American cassette installation

FC ( )

American shadow box

# INSTALLATION

Your thermostat fits standard American cassette installation

Step 2: Connect the power cord Step 1: Separate the upper and lower boards and device cord

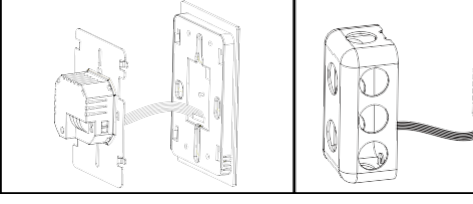

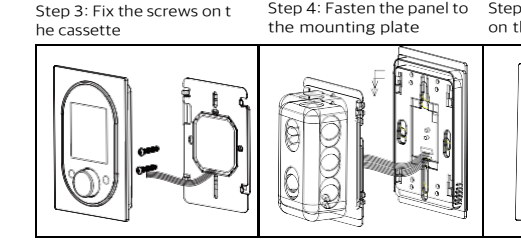

### **OPERATION**

During Power On

1. Power On/off: Press the knob to turn the thermostat on/off.

2. Manual & Programmable & Temporary manual & holiday mode Touch 🗄 to change between manual mode 🔝, program mode 💽 Temporary manual [1] icon flashes& holiday mode [7][0].

3. Setting Temperature

In the programming mode, the temperature setting and time setting will be locked. If the user wants to adjust, he must first adjust the thermostat to manual mode by pressing the "H" key.

In the manual mode, the desired temperature can be set by turning the knob.

4. Adjusting/Setting the Clock

Press" (9)" to set minute, hour and weekday, and adjust the values by turning the knob.

Press " III "once more to confirm and exit.

5. Locking your Thermostat

Press and hold the "B" and " () "for 5 seconds to lock/unlock your thermostat. In item 3 of high senior options, you can select full lock or half lock.

6 Adjusting/Setting the Programmable Schedules Press icon" (...)" four times in a row. You can see "MON TUE WED YHU FRI" and "", and the minutes of time are flashing.

Turning the knob to set the minutes;

Press the icon "()" again, the hour of the time will flash, set the hour by turning the knob

Press the icon " (9)" again, the temperature setting will flash, set the temperature turning the knob ;

This completes the setting of periods1.

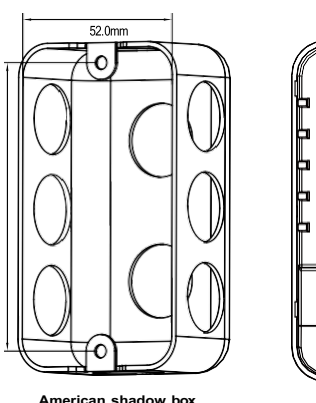

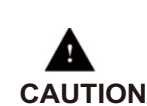

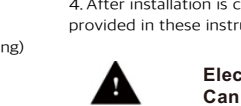

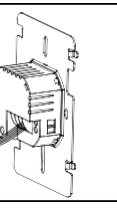

Step 4: Fasten the panel to Step 5: Fix the screws on the cassette

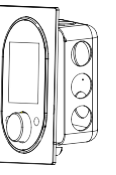

In the same way, complete the settings of periods2, 3, 4,5and 6. Press the icon " ( )" once more to enter the Saturday schedule settings (you will see the SAT of the screen). Repeat the above process

to set the period and temp. and Sunday schedule. Press the icon " (9" once more to confirm and exit.

#### Default settings for program schedule

| Time<br>display | MONFRI.<br>(12345 shows on<br>scteen) |       | SAT.<br>(©shows on scteen) |       | SUN.<br>(@shows on scteen) |       |
|-----------------|---------------------------------------|-------|----------------------------|-------|----------------------------|-------|
|                 | TIME                                  | TEMP. | ON TIME                    | TEMP. | ON TIME                    | TEMP. |
| eriod 1         | 6:00~8:00                             | 20    | 6:00~8:00                  | 20    | 6:00~8:00                  | 20    |
| eriod 2         | 8:00~11:30                            | 15    | 8:00~11:30                 | 20    | 8:00~11:30                 | 20    |
| eriod 3         | 11:30~13:00                           | 15    | 11:30~13:00                | 20    | 11:30~13:00                | 20    |
| eriod 4         | 13:30~17:00                           | 15    | 13:30~17:00                | 20    | 13:30~17:00                | 20    |
| eriod 5         | 17:00~22:00                           | 22    | 17:00~22:00                | 20    | 17:00~22:00                | 20    |
| eriod 6         | 22:00~6:00                            | 15    | 22:00~6:00                 | 15    | 22:00~6:00                 | 15    |

A separate schedule may be set for weekdays (Mon - Fri) and for weekends (Sat or Sun).

7. Checking the Temperature of Floor Sensor

Press and hold the "() " arrow for 5 seconds to display the temp. of floor sensor. If no external sensor is connected, the thermostat will display "Er". Note: Do not use third-party external sensors, the temperature will be incorrect

8.Setting the Functions and Options

During power off, Press and hold " 🖫 and 🕓 " for 8 sec. in the order to reach system function. Then press "鼎" to scroll through the available functions, and use turning the knob to change the available options. All settings are confirmed automatically.

| Code | Function                       | Setting and options                                                                                                    | Default |
|------|--------------------------------|----------------------------------------------------------------------------------------------------|---------|
| 1    | Temperature compensation       | -9 to 9 °C                                                                                                    | -3      |
| 2    | Dead zone Temp.                | 01-05°C                                                                                                    | 01      |
| 3    | Button Locking                 | 0:All buttons are locked except power button.<br>1:All buttons are locked.                                                                                                    | 1       |
| 4    | Sensor typer                   | In: Internal Sensor(to control the temp.)<br>Ou: External Sensor (to control the temp.)<br>AL: Internal External Sensor (Internal sensor to<br>control the temp., external sensor to limit the temp.) | AL      |
| 5    | Min.Set Temp.                  | 05-15°C                                                                                                    | 05      |
| 6    | Max.Set Temp.                  | 15-45°C                                                                                                    | 35      |
| 7    | Low temp. protection setting   | 00-10°C                                                                                                    | 00      |
| 8    | High temp. protection setting. | 25-70°C                                                                                                    | 45      |
| 9    | Energy saving Mode             | 0:OFF 1:ON                                                                                                    | 0       |
| 10   | Economy temp.                  | 10-30°C                                                                                                    | 20      |
| 11   | Window detection               | 0:OFF 1:ON                                                                                                    | 0       |
| 12   | Open window to check temp.     | 02-04C                                                                                                    | 02      |
| 13   | Window detection time          | 02-30 min                                                                                                    | 15      |
| 14   | Window detection cycle time    | 10-60 min                                                                                                    | 30      |
| 15   | °C/°F switching                | 0:℃1:뚜                                                                                                    | 0       |
| 16   | Reset                          | 0: No factory reset; 1: Factory reset                                                                                                    | 0       |
| 17   | Display brightness             | 04-99                                                                                                    | 20      |
| 18   | Backlight standby on state     | 00:0FF 01:0N                                                                                                    | 00      |
| 19   | Version number                 |                                                                                                    | U1      |

# **ABOUT WIFI**

## WI-FI Connection

Before using your Wi-Fi thermostat for the first time, you must configure the Wi-Fi signal and settings using your smartphone or tablet. This enables communication between your devices.

Step 1 Download your APP (Fig1-1)

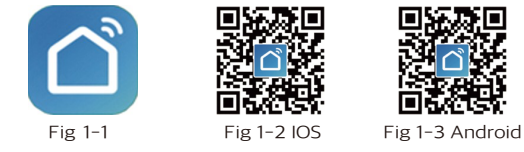

Search for "Smartlife" in Apple Store or Google Play or use a browser to scan the QR code above (Figure 1-2), and complete account registration and installation according to the guidance of the APP.

#### Step 2. Connect the thermostat

Method 1: Bluetooth network distribution (Fig 2.1-Fig 2.6) Turn on the Bluetooth switch of the mobile phone and set the thermostat to the WiFi enabled state (Press and hold the 🕑 key for 8s when the thermostat is off), see the following tutorial to complete the connection and settings.

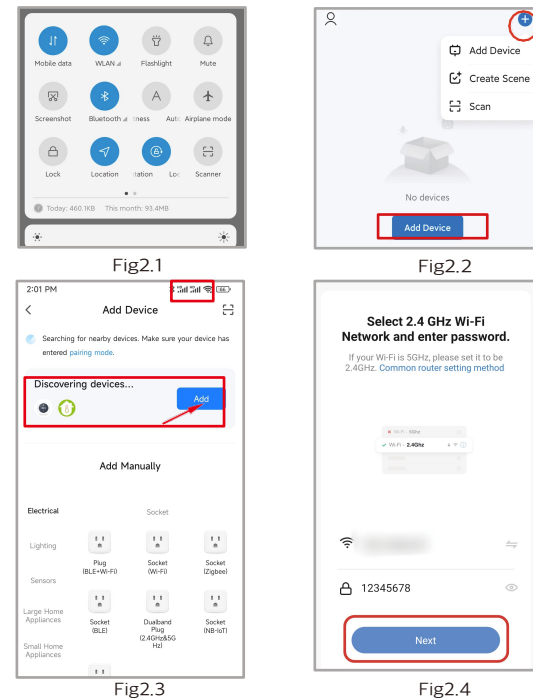

2:13 DM \$ 54 54 \$ RO Add Device Thermostat Being added Fig2.5 Fig2.6

Method 2: Scan the QR code to configure the network guide (Fig 2.2 & Fig 2.7-Fig 2.8) complete the connection and setup

1

Ð

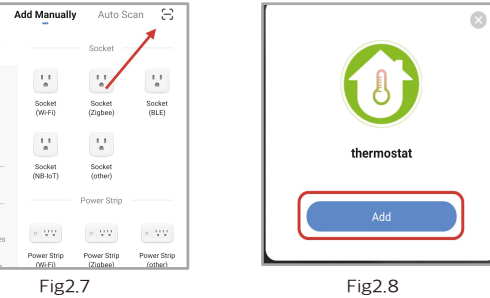

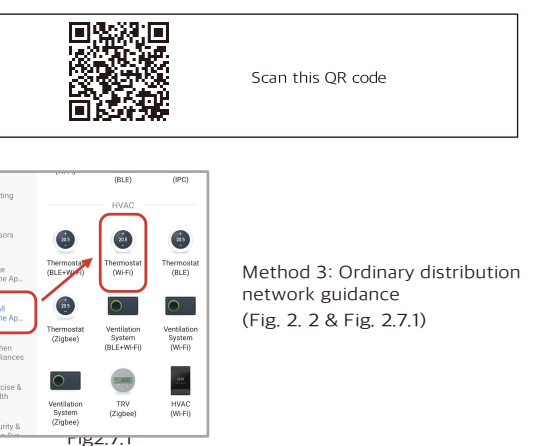

Network distribution mode:

1. EZ Mode

Press and hold the " 🕒 "until the thermostat screen flashes quickly and displays the " 🛜 " icon, and then operate according to the following figure (Fig 2.9-Fig 2.13).

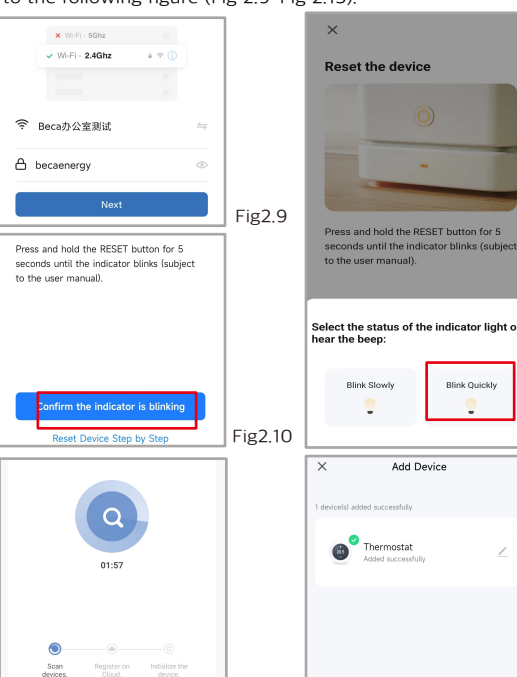

Fig2.12 2、AP Mode

When the thermostat is off, press and hold the " <sup>(1)</sup> " until the thermostat screen flashes slowly and the " 🛜 " icon is displayed (if the " 📚 " icon appears, continue to press the " 🕲 " until the thermostat screen Flashes slowly and displays the " 🛜 " icon), and then operate according to the following figure (Fig 2.14-Fig 2.19).

Fig2.13

Fig2.15

|      |                              |       |       |                                    | -         |                |                            |
|------|------------------------------|-------|-------|------------------------------------|-----------|----------------|----------------------------|
|      | Common router setting method |       |       | Press and hold the RESET button fo |           |                |                            |
|      | × Wi-Fi - 5Ghz               |       |       |                                    | to the    | user manual).  | induction bininto (bubjeou |
|      | Vii-Fi - 2.4Ghz              | a 🗢 🚺 |       |                                    |           |                |                            |
|      |                              |       | · · · |                                    |           |                |                            |
|      |                              |       |       |                                    | Select ti | he status of t | he indicator light o       |
| ((:- | Beca办公室测试                    |       | =     |                                    | hear the  | beep:          | ne maloator ngitt o        |
| ۵    | becaenergy                   |       | ٢     |                                    | в         | ink Slowly     | Blink Quickly              |
|      | Next                         |       |       |                                    |           | -              | •                          |
| -    | F187 14                      |       |       |                                    |           | Fig2           | 15                         |

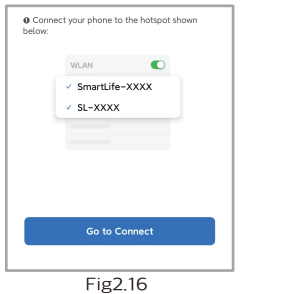

After connecting to this hotspot, return to the "smartlife" APP

BECA 2.46/96
■

Available networks

SmartLife-B03E

ChinaNet-MMnd

Thermostat

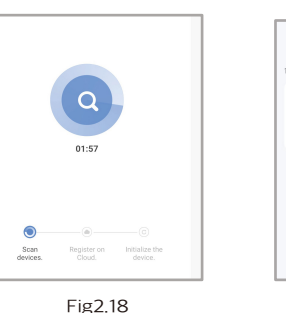

Fig2.11

**APP** operation interface description (heating thermostat)

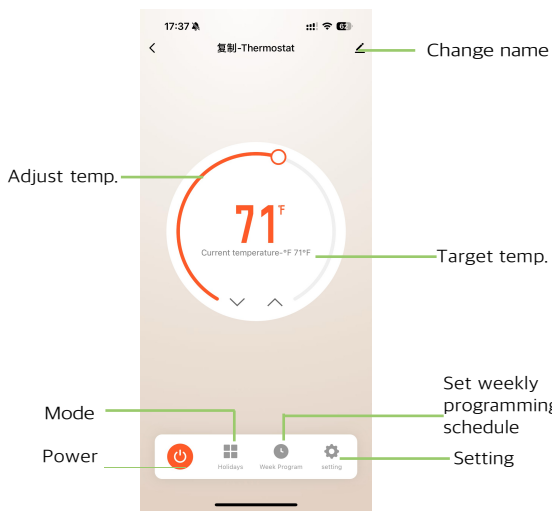

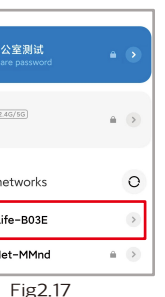

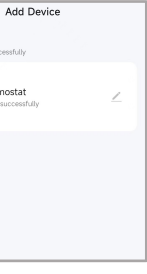

Fig2.19

Target temp.

programming

# More settings

| < setting           |                |              |
|---------------------|----------------|--------------|
|                     |                |              |
| Child lock          |                | $\mathbf{O}$ |
| ECO mode            |                | $\bigcirc$   |
| Holiday Days Set    |                | 60Day >      |
| Temperature scale   | 2              | °F >         |
| Set temperature u   | pper limit -°F | 95°F >       |
| Set the lower limit | -°F            | 41°F >       |
| Output status       |                | Close        |
| Open_window_de      | etection       | $\bigcirc$   |
| floor_temp-°F       |                | 32°F         |
| Eco_heat_temp-°F    |                | 68°F >       |
| Background_Switch   |                | $\bigcirc$   |
| Backlight           |                | 21 >         |
|                     |                |              |
|                     |                |              |

# SIMPLE EXCEPTION HANDLING

| ۷o. | Phenomenon                                        | Handling                                                                   |
|-----|---------------------------------------------------|----------------------------------------------------------------------------|
| 1   | Power is on but without display.                  | *Check if the terminals between LCD<br>panel and Power Unit Box is loosen. |
| 2   | Without output but<br>display works.              | * Use new LC panel or new Power<br>Unit Box to replace the old one.        |
| 3   | Room Temp. Is a little different from the actual. | * Do temperature calibration in item 1<br>of high senior options           |

## SERVICE

Your thermostat carries an 24 months warranty from date of purchase. Service out with the warranty period may incur a charge. More detail please contact with us directly.